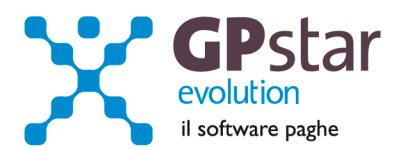

### **GPSTAR Evolution - Aggiornamento del 21 Dicembre 2012**

Rel. 7.54.0

### Per installare il presente aggiornamento agire come segue:

- 1. Accedere all'area Clienti presente sul ns. sito
- 2. Cliccare sull'icona 📥
- 3. Salvare il file in una cartella
- 4. Decomprimere lo stesso
- 5. Eseguire (doppio click) il programma Setup

### Oppure, più semplicemente:

1. Fare doppio click sull'icona "Aggiornamenti GPSTAR" presente nella cartella "GPSTAR evolution"

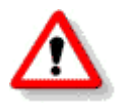

Gli utenti che lavorano **in rete** devono assicurarsi che su **nessun terminale** la procedura sia in uso

### Contenuto dell'aggiornamento:

PAGHE/COCOCO Modello CUD 2013 redditi 2012 (prima versione in bozza); Addizionali comunali; Tabelle addizionali regionali relative al 2012

Per visualizzare e/o stampare la circolare, dopo aver installato il presente aggiornamento, procedere come segue:

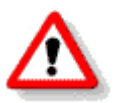

- accedere alla procedura GPSTAR evolution;
- accedere alla procedura PAGHE;
- selezionare la scelta **Z26**.

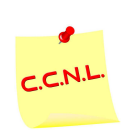

Per aggiornare i contratti, procedere come di seguito:

- accedere alla procedura GPSTAR evolution;
- accedere alla procedura PAGHE;
- selezionare la scelta **Z19**.

L'assistenza è attiva dal lunedì al venerdì dalle 9:30 alle 13:00 e dalle 15:00 alle 18:30

Pagina 1 di 5

IC Sofware Srl Via Napoli, 155 - 80013 Casalnuovo di Napoli (NA) P IVA 01421541218 - CF 05409680633 - I REA 440890/87 - Napoli tel. 081 8444306 - fax 081 8444112

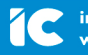

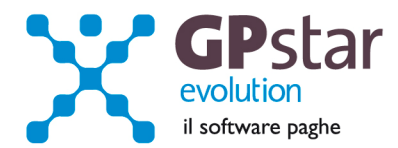

## Modello CUD 2013 redditi 2012 (prima versione in bozza)

Con l'aggiornamento in oggetto abbiamo inviato i programmi per la gestione del modello CUD 2013 redditi 2012 in versione bozza.

## Paghe / Collaboratori - Addizionali comunali

Come di consueto, abbiamo provveduto ad inviare le ultime addizionali comunali che sono state messe a disposizione degli utenti sul sito del Ministero delle Finanze (Aggiornate al 18/12/2012).

| 🎫 Aggiornamento de                                                                                                    | ll'archivo località e                                                                                                    | aliquote addizionali comunali 🛛 🗋                                                                                |  |  |  |  |
|----------------------------------------------------------------------------------------------------|----------------------------------------------------------------------------------------------------|----------------------------------------------------------------------------------------------------|--|--|--|--|
| 🤋 🗐 🚅 🗈                                                                                                    |                                                                                                    |                                                                                                    |  |  |  |  |
|                                                                                                    |                                                                                                    |                                                                                                    |  |  |  |  |
| Con il proseguimento dell'operazione verranno operate le seguenti modifiche :                                                                                                    |                                                                                                    |                                                                                                    |  |  |  |  |
| - Saranno aggiornate le aliquote di addizionale IRPEF dei comuni che<br>hanno deliberato una variazione dell'aliquota                                                                                                    |                                                                                                    |                                                                                                    |  |  |  |  |
| - Saranno aggiunti i comuni mancanti                                                                                                    |                                                                                                    |                                                                                                    |  |  |  |  |
|                                                                                                    |                                                                                                    |                                                                                                    |  |  |  |  |
|                                                                                                    |                                                                                                    |                                                                                                    |  |  |  |  |
|                                                                                                    |                                                                                                    |                                                                                                    |  |  |  |  |
|                                                                                                    |                                                                                                    | <b>F</b> :                                                                                                    |  |  |  |  |
| Lonterma                                                                                                    |                                                                                                    | Esci                                                                                                    |  |  |  |  |
|                                                                                                    |                                                                                                    |                                                                                                    |  |  |  |  |
|                                                                                                    |                                                                                                    |                                                                                                    |  |  |  |  |
|                                                                                                    |                                                                                                    |                                                                                                    |  |  |  |  |
| 🔲 GPQBO00 - Stampa tabelle                                                                                                    | e utilizzate                                                                                                    | x and a second second second second second second second second second second second second second second second |  |  |  |  |
| GPQBO00 - Stampa tabelle                                                                                                    | e utilizzate                                                                                                    | • • • • •                                                                                                    |  |  |  |  |
| GPQBOOD - Stampa tabelle                                                                                                    | e utilizzate                                                                                                    | A C C C + +                                                                                                    |  |  |  |  |
| GPQBOO0 - Stampa tabelle<br>Stampa tabelle utilizzate co<br>Stampa la tabelle utilizzate j                                                                                                    | : utilizzate                                                                                                    |                                                                                                    |  |  |  |  |
| GPQ8C00 - Stampa tabelle<br>P  A  Stampa tabelle utilizzate co<br>Stampa le tabelle utilizzate [<br>Selezione delle tabelle                                                                                                    | e utilizzate                                                                                                    | in servizio nell'anno<br>le ditte                                                                                |  |  |  |  |
| GPQ8000 - Stampa tabelle<br>Stampa tabelle utilizzate co<br>Stampa le tabelle utilizzate  <br>Selezione delle tabelle -<br>Ritenute INPS                                                                                                    | e utilizzate<br>e utilizzate<br>n ifferimento a dipendenti<br>per la ditta Tutte<br>Contratti                                                                                                    | in servizio nell'anno<br>le ditte                                                                                |  |  |  |  |
| GPQ8C00 - Stampa tabelle<br>GPQ8C00 - Stampa tabelle<br>Stampa tabelle utilizzate co<br>Stampa le tabelle utilizzate [<br>Selezione delle tabelle<br>Ritenute INPS<br>Minimali INPS                                                                | e utilizzate<br>e utilizzate<br>n iflerimento a dipendenti<br>per la ditta Tutte<br>Contratti<br>Voci occristomiti                                                                                                    |                                                                                                    |  |  |  |  |
| GPQ8C00 - Stampa tabelle<br>GPQ8C00 - Stampa tabelle<br>Stampa tabelle utilizzate co<br>Stampa le tabelle utilizzate [<br>Selezione delle tabelle<br>Fitenute INPS<br>Minimali INPS<br>Sindacati                                                   | e utilizzate<br>e utilizzate<br>n ifferimento a dipendenti<br>per la ditta Tutte<br>Contratti<br>Voci occristomio<br>Fitemute enti                                                                                                    | Comuni di residenza con dettaglio                                                                                |  |  |  |  |
| GPQ8C00 - Stampa tabelle<br>GPQ8C00 - Stampa tabelle<br>Stampa tabelle utilizzate co<br>Stampa le tabelle utilizzate [<br>Selezione delle tabelle -<br>Ritenute INPS<br>Minimali INPS<br>Sindacati<br>Coof                                         | e utilizzate  e utilizzate  file ili X  file ili X  fi | Comuni di residenza con dettaglio                                                                                |  |  |  |  |
| GPQ8000 - Stampa tabelle  GPQ8000 - Stampa tabelle  Stampa tabelle utilizzate con Stampa le tabelle utilizzate [ Selezione delle tabelle  Ficture INPS  Minimali INPS  Sindacati  Caaf  Banche                                                     | e utilizzate                                                                                                    | Comuni di residenza con dettaglio                                                                                |  |  |  |  |
| GPQ8000 - Stampa tabell     GPQ8000 - Stampa tabell     Stampa tabelle utilizzate con     Stampa le tabelle utilizzate [     Selezione delle tabelle     Ficienute INPS     Minimal INPS     Sindacati     Caaf     Banche     Cod. contribuzione  | e utilizzate                                                                                                    | Comuni di residenza con dettaglio                                                                                |  |  |  |  |
| GPQ8000 - Stampa tabell     GPQ8000 - Stampa tabelle     Stampa tabelle utilizzate con     Stampa le tabelle utilizzate [     Selezione delle tabelle     Fitienute INPS     Minimal INPS     Sindacati     Caaf     Banche     Cod. contribuzione | e utilizzate  e utilizzate  file ili X  file  file ditta  Contratti  Voci occretionni  Hiternite enti                                                                                                    | Comuni di residenza con dettaglio                                                                                |  |  |  |  |

Per poter importare i nuovi valori bisogna accedere alla gestione utility del menu paghe "**Z00**" ed eseguire il programma "**Z09 aggiornamento tabella comuni".** 

E' in ogni caso opportuno verificare l'archivio, dopo aver importato i dati. Allo scopo si può utilizzare il programma "QBO Statistiche tabelle utilizzate" attivabile dal menu stampe "Q00" e quindi "Q02 Stampe di controllo", indicando nella casella anno il 2012 e barrare il flag Comuni di residenza. Questo è necessario in quanto nell'elenco messo a disposizione dal Ministero delle comunicato Finanze molti comuni non hanno all'amministrazione finanziaria la delibera ed il nuovo valore dell'addizionale. Sarà pertanto cura dell'utente informarsi presso i comuni e quindi variare la percentuale nella tabella.

In questa stampa saranno stampati solo i comuni interessati alle elaborazioni.

Per chi ha già elaborato i cedolini, eseguire il ricalcolo degli stessi (D02) barrando la casella **Ricalcolo dei cedolini** e verificare i cedolini già stampati facendo particolare attenzione a quelli relativi a dipendenti il cui rapporto è cessato nel mese di dicembre 2012.

## Paghe / Collaboratori - Tabelle addizionali regionali relative al 2012

Con il presente aggiornamento sono state inviate le tabelle aggiornate delle addizionali regionali relative all'anno 2012. E' comunque opportuno, anche per una maggior conoscenza della procedura, verificarne i valori di quelle interessate (scelta: **AB2**). I valori caricati per il 2012 sono quelli riportati nell'<u>Allegato A</u>.

Pagina 2 di 5

IC Sofware Srl Via Napoli, 155 - 80013 Casalnuovo di Napoli (NA) P IVA 01421541218 - CF 05409680633 - I REA 440890/87 - Napoli tel. 081 8444306 - fax 081 8444112

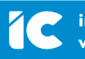

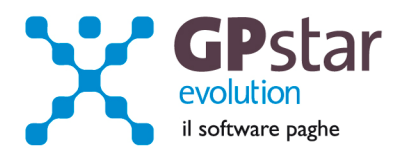

# APPUNTI

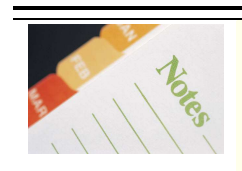

## PAGHE - Vademecum per le operazioni di conguaglio di fine anno

L'operazione di conguaglio viene eseguita dalla procedura automaticamente con l'elaborazione dei cedolini di dicembre. Ai fini del calcolo delle detrazioni spettanti in fase di conguaglio, la procedura fa riferimento alla tabella presente sulla scheda anagrafica del dipendente (codice scelta menù C01 e/o C03 nei casi di riassunzione). Soprattutto nei casi inserimento di anagrafiche dipendenti in corso d'anno, è opportuno controllare i dati in tabella, prima di calcolare il cedolino di Dicembre ed il relativo conguaglio.

Ai fini del reddito per determinare la detrazione, a differenza dei mesi tradizionali, in fase di conguaglio viene preso in considerazione quello reale conseguito nell'anno, salvo nei casi in cui l'utente ha indicato, su richiesta del dipendente, un diverso valore nel campo "Maggiore reddito per conguaglio". Naturalmente questo campo verrà assunto come base per il calcolo delle detrazioni soltanto nel caso in cui risulterà maggiore del reddito realmente conseguito nell'anno.

Nella tabella delle detrazioni fiscali ( pagina ANF/IRE della gestione anagrafica dei dipendenti ), mese per mese devono essere riportati le detrazioni spettanti:

- **Colonna "GIO"** : indicare i giorni per detrazione spettanti per ogni mese. Per determinare il numero complessivo di giorni per detrazione spettanti per l'anno bisogna tener conto che ai dati presenti nella colonna GIO, vengono sommati anche, qualora esistesse un rapporto precedente nel corso dell'anno, i giorni per detrazione presenti sulla scheda del datore di lavoro precedente ( codice scelta menù C03 ).
- Colonna "Con" : indicare per ogni mese, se spetta la detrazione per coniuge. I
  valori sono 0 (spazio) se non spetta, 1 se spetta, 2 se il primo figlio ne prende il
  posto.
- **Colonna "Fig"** : indicare per ogni mese, il numero dei figli per i quali spetta la detrazione. La percentuale della detrazione da applicare, nel caso in cui la detrazione è stata ripartita tra i coniugi, è indicata nel campo "% detr. Figli".
- **Colonna "Alt"** : indicare per ogni mese, il numero delle altre persone a carico per le quali spetta la detrazione. La percentuale della detrazione da applicare, nel caso in cui la detrazione è stata ripartita tra altri componenti del nucleo familiare, è indicata nel campo "% detr. Altri".
- **Colonna** "f<3" : indicare per ogni mese, il numero dei figli minori di 3 anni. Questo dato deve rappresentare un "di cui" della colonna figli.
- **Colonna "H"**: indicare per ogni mese, il numero dei figli portatori di handicap. Questo dato non rappresenta un "di cui". Nel caso di un solo figlio con handicap, andrà quindi indicato 0 nella colonna figli e 1 nella colonna "H".

### Altre note:

- Il conguaglio non verrà effettuato per i soggetti per i quali è stato spuntato il campo "soggetto a ritenuta d'acconto 20%".
- E' possibile, sempreché ne sia stata fatta richiesta esplicita del dipendente, indicare una tassazione più elevata del dovuto. In questo caso la procedura confronterà l'aliquota media applicata sul conguaglio reale e confrontandola con il campo "applicazione maggiore aliquota" (se presente) assumerà come imposta da versare la maggiore delle due.
- In fase di caricamento del cedolino è possibile verificare il calcolo del conguaglio cliccando sul simbolo "?" posto di fianco al valore dello stesso.

L'assistenza è attiva dal lunedì al venerdì dalle 9:30 alle 13:00 e dalle 15:00 alle 18:30

Pagina 3 di 5

IC Sofware SrI Via Napoli, 155 - 80013 Casalnuovo di Napoli (NA) P IVA 01421541218 - CF 05409680633 - I REA 440890/87 - Napoli tel. 081 8444306 - fax 081 8444112

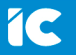

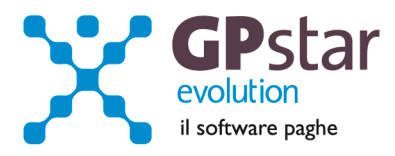

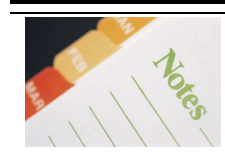

Conguaglio per i Co.Co.Pro.

Per generare il cedolino di conguaglio bisognerà indicare la lettera "X" nella casella "tipo" posta dopo il periodo per il resto valgono le stesse considerazioni fatte per i lavoratori dipendenti.

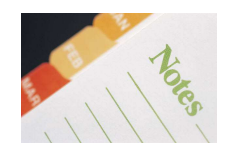

# PAGHE - Passaggio a nuovo anno

La procedura GPSTAR non prevede una funzione di passaggio a nuovo anno. Il passaggio a nuovo anno, in realtà, avviene in maniera trasparente all'utente durante il passaggio a nuovo mese ( codice scelta menù D26 ) da Dicembre a Gennaio. La raccomandazione che facciamo agli utenti di effettuare una copia degli archivi prima del passaggio a nuovo mese è ormai nota. Trattandosi del passaggio a nuovo mese di dicembre un'operazione ancor più delicata del solito ribadiamo la necessità di preservare gli archivi effettuando <u>una copia di sicurezza</u>, onde evitare che un interruzione imprevedibile dell'operazione comprometta gli archivi storici necessari agli adempimenti annuali ( autoliquidazione INAIL, accantonamenti TFR, CUD, 770 etc etc ).

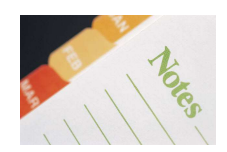

## Aziende cessate nel 2012

Per le aziende cessate nel corso dell'anno 2012, per una corretta compilazione di tutti gli adempimenti da effettuarsi nel 2012 (mod. CUD, Autoliquidazione, 770, Accantonamenti TFR ecc.) procedere come di seguito:

- Verificare se l'ultimo mese elaborato è stato progressivato, in caso negativo provvedere al passaggio a nuovo mese (D26) dell'ultimo mese elaborato.
- Eseguire la funzione D02 e D26, anche in assenza di elaborazioni fino a riportare la ditta a Gennaio 2013.

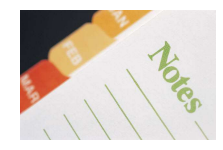

## Elaborazione cedolini collaboratori

Ricordiamo, che è necessario, prima di elaborare i cedolini del 2013, verificare i giorni e i carichi familiari dei collaboratori. (Seconda pagina della scelta B02 della gestione collaboratori).

L'assistenza è attiva dal lunedì al venerdì dalle 9:30 alle 13:00 e dalle 15:00 alle 18:30

Pagina 4 di 5

IC Sofware SrI Via Napoli, 155 - 80013 Casalnuovo di Napoli (NA) P IVA 01421541218 - CF 05409680633 - I REA 440890/87 - Napoli tel. 081 8444306 - fax 081 8444112

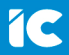

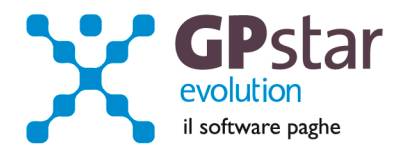

ALLEGATO A:

### **ADDIZIONALI REGIONALI ANNO 2012**

| REGIONE               | LIMITE DI REDDITO                                    |                                             | ALIQUOTA %                   |
|-----------------------|------------------------------------------------------|---------------------------------------------|------------------------------|
| ABRUZZO               |                                                      |                                             | 1,73                         |
| BASILICATA            |                                                      |                                             | 1,23                         |
| CALABRIA              |                                                      |                                             | 2,03                         |
| CAMPANIA              |                                                      |                                             | 2,03                         |
| EMILIA ROMAGNA        | DA 0<br>DA 15.000,01<br>DA 20.000,01<br>DA 25.000,01 | A15.000,00A20.000,00A25.000,00A999.999.999  | 1,43<br>1,53<br>1,63<br>1,73 |
| FRIULI VENEZIA GIULIA | DA 0<br>DA 15.000,01                                 | A 15.000,00<br>A 999.999.999                | 0,70<br>1,23                 |
| LAZIO                 |                                                      |                                             | 1,73                         |
| LIGURIA               | DA 0<br>DA 20.000,01                                 | A 20.000,00<br>A 999.999.999                | 1,23<br>1,73                 |
| LOMBARDIA             | DA 0<br>DA 15.000,01<br>DA 28.000,01                 | A 15.000,00<br>A 28.000,00<br>A 999.999.999 | 1,23<br>1,58<br>1,73         |
| MARCHE                | DA 0<br>DA 15.500,01<br>DA 31.000,01                 | A 15.500,00<br>A 31.000,00<br>A 999.999.999 | 1,23<br>1,53<br>1,73         |
| MOLISE                |                                                      |                                             | 2,03                         |
| PIEMONTE              | DA 0<br>DA 15.000,01<br>DA 22.000,01                 | A 15.000,00<br>A 22.000,00<br>A 999.999.999 | 1,23<br>1,53<br>1,73         |
| PROVINCIA DI BOLZANO  |                                                      |                                             | 1,23                         |
| PUGLIA                | DA 0<br>DA 28.000,01                                 | A 28.000,00<br>A 999.999.999                | 1,53<br>1,73                 |
| SARDEGNA              |                                                      |                                             | 1,23                         |
| SICILIA               |                                                      |                                             | 1,73                         |
| TOSCANA               | DA 0<br>DA 75.000,01                                 | A 75.000,00<br>A 999.999.999                | 1,23<br>1,73                 |
| TRENTINO ALTO ADIGE   |                                                      |                                             | 1,23                         |
| UMBRIA                | DA 0<br>DA 15.000,01                                 | A 15.000,00<br>A 999.999.999                | 1,23<br>1,43                 |
| VALLE D'AOSTA         |                                                      |                                             | 1,23                         |
| VENETO                |                                                      |                                             | 1,23                         |

L'assistenza è attiva dal lunedì al venerdì dalle 9:30 alle 13:00 e dalle 15:00 alle 18:30

Pagina **5** di **5** 

IC Sofware Srl Via Napoli, 155 - 80013 Casalnuovo di Napoli (NA) P IVA 01421541218 - CF 05409680633 - I REA 440890/87 - Napoli tel. 081 8444306 - fax 081 8444112

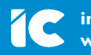

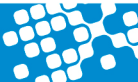